## Instructions for the candidate for using Link for Online Proctored <u>CET for</u>

## **DNS Programme February 2021**

- Students are requested to access the demo link in <u>Google Chrome</u> (Use chrome version 80 and above) only.
- Please use following link to access the demo link : <u>https://assessment.examonline.in/mock</u>
- Thereafter, system will undergo "System Compatibility Test". Once Overall Status is 'OK', you will be proceeding for further. In case, Overall Status is FAIL, as given in the follow Screenshot:

|     | System Compatibility Test<br>( Supported browser is "Google Chrome" Only.) |      |  |  |  |  |
|-----|----------------------------------------------------------------------------|------|--|--|--|--|
|     |                                                                            | 10   |  |  |  |  |
| # t |                                                                            | NO   |  |  |  |  |
| # 0 | Browser version is compatible? [Use Chrome version to a above]()           | 00   |  |  |  |  |
| # ( | Computer has Microphone?                                                   | YES  |  |  |  |  |
| # ( | Computer has Webcam?                                                       | YES  |  |  |  |  |
| # E | Exam site has webcam permissions?⑦                                         | NO   |  |  |  |  |
| # E | Exam site has microphone permissions?                                      | NO   |  |  |  |  |
| # E | Exam site has Location permissions?                                        | NO   |  |  |  |  |
| # E | Browser Supports Proctoring (Video, audio Communication)?                  | YES  |  |  |  |  |
| # ( | OVERALL STATUS                                                             | FAIL |  |  |  |  |

Please follow the following steps:

- a. Download Google Chrome Version 80 and above.
- b. Please click the three dot at right corner of the Google Chrome page and 'setting', as given below:

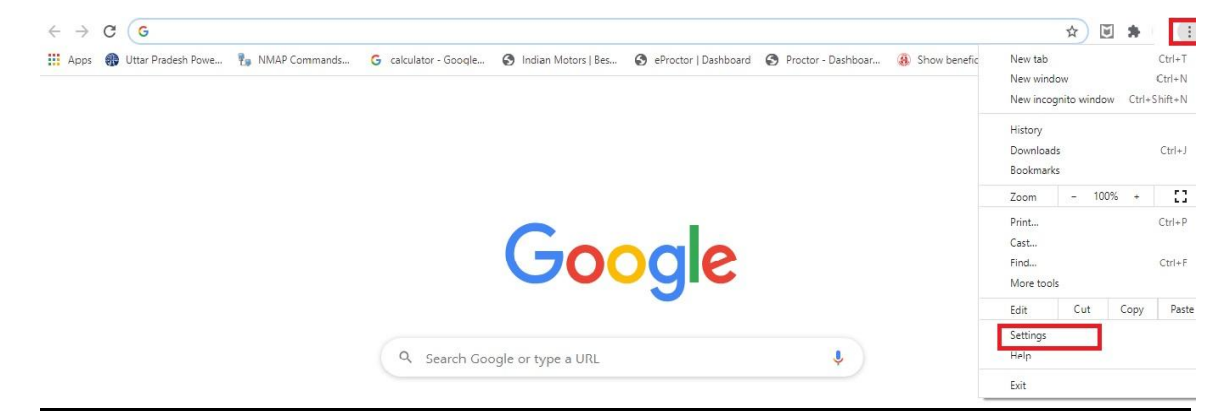

## c. Please go to site setting

| -    | Clear browsing data                                                                    |    |
|------|----------------------------------------------------------------------------------------|----|
|      | Clear history, cookies, cache, and more                                                | ,  |
|      | Cookies and other site data                                                            |    |
| 9    | Third-party cookies are blocked in Incognito mode                                      |    |
| 2    | Security                                                                               | 16 |
| D    | Safe Browsing (protection from dangerous sites) and other security settings            | ,  |
| - 1- | Site Settings                                                                          |    |
| F    | Controls what information sites can use and show (location, camera, pop-ups, and more) | 1  |

- d. Click Camera or Microphone.
- e. Turn on Ask before accessing.
- f. Review your blocked and allowed sites.
- g. To allow a site that you already blocked: Under "Blocked," select the site's name and change the camera or microphone permission to "Allow."

Permissions

| 0 | Location<br>Ask before accessing                                                    | • |
|---|-------------------------------------------------------------------------------------|---|
|   | Camera<br>Ask before accessing                                                      | × |
| Ŷ | Microphone<br>Ask before accessing                                                  | • |
| Ļ | Notifications<br>Ask before sending                                                 | • |
| ¢ | Background sync<br>Allow recently closed sites to finish sending and receiving data | • |

## For Windows 8 and 10

- a. Press windows button and search privacy setting.
- b. Under privacy setting in left side camera, microphone and location setting available.
- c. please turn on all permissions and block other applications (like Skype, you cam ,cyber link)
- 4. After all the processes mentioned at the Para 3 are completed, please restart your system.
- 5. Thereafter, instructions will appear on the screen. Please continue, then login page will appear.
- 6. New window will be opened like below.
  - User will be prompted to allow location. Click on 'Allow'
  - Like above, allow Camera access in next pop up
  - Then, login with shared credentials (in live exam)

| uat.examonline.in/eproctor/exam/Account/Login |                                        |
|-----------------------------------------------|----------------------------------------|
| t.examonline.in wants to                      |                                        |
| Know your location Allow Block                | EXAMONLINE<br>Reaching out to everyone |
|                                               | Please login into your account.        |
|                                               |                                        |
|                                               | UserID                                 |
|                                               | Password                               |
|                                               | Login                                  |
|                                               | © 2019 ExamOnline.                     |

- 6. Post login, below page will be shown,
  - Please allow access to microphone and camera.
  - Click on 'Continue to Step 1'

| uat.examonline.in/eproctor/exam/ |                                                                                                    |
|----------------------------------|----------------------------------------------------------------------------------------------------|
|                                  | Hi Demo User 28!                                                                                                    |
|                                  | Kindly read the following instructions :                                                                                                    |
|                                  | <ul> <li>You must sit in a silent room with no background sound</li> <li>There should be proper light on your face</li> <li>Ensure a plain and contrast color backgroud behind you</li> <li>Before you start the exam, you need to verify your photo and ID card.</li> <li>Please go through the following 2 steps of verifiaction process :</li> <li>Step 1 : Click your photo and upload</li> <li>Step 2 : Click clear photo of your ID card (eg. Driving License, PAN Card, etc.) and upload</li> <li>After this you need to click on the button 'Start Verification'.</li> <li>An authoriser will connect to you for verification.</li> <li>As soon as the authoriser finds everything ok, he will let you start the exam.</li> </ul> |

- 7. Below screen will be open.
  - Click a clear photo, then click on upload button
  - 'Photo uploaded' pop up will be shown. Click on Ok
  - Then click on 'Continue to Step 2'

| nline.in/eproctor/exam/# |                                        |
|--------------------------|----------------------------------------|
|                          | uat.examonline.in says Photo uploaded! |
| Step 1 : Click (         | clear photo and upload                 |
|                          |                                        |
|                          |                                        |
|                          | Click Lipicad                          |
|                          | Continue to Step 2                     |

8. Repeat the same steps like above by capturing any ID proof/other Pic. Then click on 'start verification'

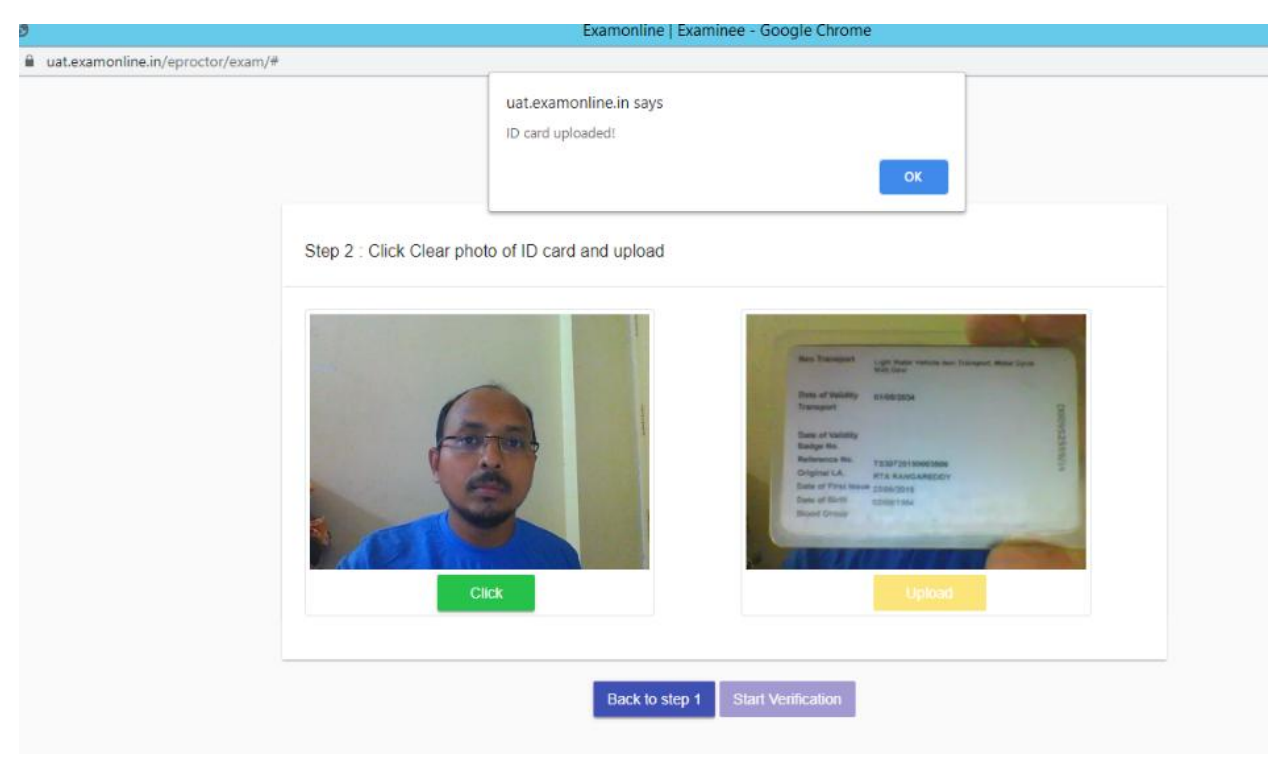

9. You will be shown with below screen. No action to be performed.Wait for the next screen load

| uat.examonline.in/eproctor/exam/# |                                                                                                    |  |
|-----------------------------------|----------------------------------------------------------------------------------------------------|--|
|                                   | Hi Demo User 28!                                                                                          |  |
|                                   | Wait for Authorization                                                                                    |  |
|                                   | Live chat with invigilator:<br>Please wait, while invigilator connects you<br>This may take 2 - 5 minutes |  |
|                                   | Enter message                                                                                             |  |
|                                   |                                                                                                    |  |

10.You will be shown with below screen.

- Wait for the next screen load

NOTE: In this screen, authorizer might chat with you and can reply accordingly (optional)

| uat.examonline.in/eproctor/exam/# |                                                                       |
|-----------------------------------|-----------------------------------------------------------------------|
|                                   |                                                                       |
|                                   | Hi Demo User 28!                                                      |
|                                   | Wait for Authorization                                                |
|                                   | Live chat with invigilator:<br>Authorizing your identity, please wait |
|                                   |                                                                       |
|                                   |                                                                       |
|                                   |                                                                       |
|                                   | Enter message                                                         |
|                                   |                                                                       |

11.You will be shown with below screen.

- Wait for the next screen load

| Wait for Authorization           Live chat with invigilator:           Authorizing your identity, please wait           Invigilator has verified your identity!           Connecting to proctor, please wait |                                         | Hi Demo User 28! |
|----------------------------------------------------------------------------------------------------|-----------------------------------------|------------------|
| Live chat with invigilator:<br>Authorizing your identity, please wait<br>Invigilator has verified your identity!<br>Connecting to proctor, please wait                                                       | Wait for Authorization                  |                  |
| Authorizing your identity, please wait<br>Invigilator has verified your identity!<br>Connecting to proctor, please wait                                                                                      | Live chat with invigilator:             |                  |
| Connecting to proctor, please wait                                                                                                    | Authorizing your identity, please wait  |                  |
| connecting to proctor, please wait                                                                                                    | Invigilator has verified your identity! |                  |
|                                                                                                    | connecting to procior, please wait      |                  |
|                                                                                                    |                                         |                  |
|                                                                                                    |                                         |                  |
|                                                                                                    |                                         |                  |

12.You will be shown with below screen.

- Wait for 'I am ready to begin' button display. Once button enabled, click on the same.

|                                | INSTRUCTIONS: English *                                                                                                    |
|--------------------------------|----------------------------------------------------------------------------------------------------|
|                                | INSTRUCTION SHEET                                                                                                    |
| Hi Dama Llaar 291              | Your Test will start only after you have read these instructions                                                                           |
| Al Demo Oser 28                | 1. This is a multiple choice objective test                                                                                                |
| Reg No.: 1000734               | 2. There are 50 questions in all; each has a set of four answer options, of which only one is correct                                      |
| Email: mabendhar@examonline in | The duration of the test is 60 minutes (No extra time will be given)     The candidate must record bis/ber choice by clicking on an option |
|                                | 5. All questions carry equal marks                                                                                                    |
| Phone:                         | 6. Scoring scheme is as below:                                                                                                    |
| Remaining Test Time: 60 Min    | Right answer will get 1 mark                                                                                                    |
|                                | Wrong answer will get 0 negative mark                                                                                                    |
|                                | Unattended answers will not get any mark                                                                                                   |
|                                | 1. The Test engine allows you to navigate to any question during the test                                                                  |
|                                | <ol> <li>You may change your answer or choose not to answer a question anytime during the test by clicking on the RESET</li> </ol>         |
|                                | ANSWER Option at the bottom of the screen     Answer option of the screen     Answer option at the bottom of the screen                    |
|                                | 4. Mobile phone or similar devices will not be allowed into the exam hall (The same may be handed over to the                              |
|                                | nrontor/supervisor during the test period)                                                                                                 |

13.Exam screen will be opened, give exam with random questions answering etc. Perform all possible activities in that.

NOTE: You can chat with proctor using chat window at right side panel

| Name: Demo User 28 [1000734]                                  | Procto  | or Exam       |                 |           | Remaining Time: 0:59:49       |                                                                          |       |      |    |
|---------------------------------------------------------------|---------|---------------|-----------------|-----------|-------------------------------|--------------------------------------------------------------------------|-------|------|----|
| Mark for Review Language:                                     | English | v             | Select Section: | Section • |                               | Test questions                                                           |       |      |    |
| Question 1 of 50:                                             |         |               |                 |           |                               |                                                                          |       |      | 5  |
| In which year NABARD launched its SHG - Bank Linkage Program: |         |               |                 |           |                               |                                                                          |       |      | 10 |
|                                                               |         |               |                 |           | 1                             |                                                                          |       |      | 15 |
|                                                               |         |               |                 |           | 1                             |                                                                          |       |      | 20 |
|                                                               |         |               |                 |           | 2                             |                                                                          |       |      | 25 |
|                                                               |         |               |                 |           | 2                             |                                                                          |       |      | 30 |
|                                                               |         |               |                 |           | 3                             |                                                                          |       |      | 35 |
|                                                               |         |               |                 |           | 3                             |                                                                          |       |      | 40 |
| <ul> <li>1992</li> </ul>                                      |         |               |                 |           | 4                             |                                                                          |       |      | 45 |
| 1997                                                          |         |               |                 |           | 4                             | 6 47                                                                     | 48    | 49   | 50 |
| 0 1999                                                        |         |               |                 |           |                               |                                                                          | Chat  |      |    |
|                                                               |         |               |                 |           | Li<br>A<br>pi                 | Live chat with invigilator:<br>Authorizing your identity,<br>please wait |       |      |    |
|                                                               |         |               |                 |           | Invicilator has verified your |                                                                          |       | Ir . |    |
|                                                               |         |               |                 |           | Enter message                 |                                                                          |       | 1    |    |
|                                                               |         |               |                 |           | Legends                       |                                                                          |       |      |    |
|                                                               |         |               |                 |           |                               |                                                                          | Summa | TV   |    |
|                                                               | « Fir   | st < Previous | Next >          | Last »    | Reset Answer End Exam         |                                                                          |       |      | am |